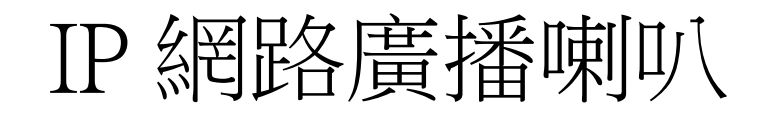

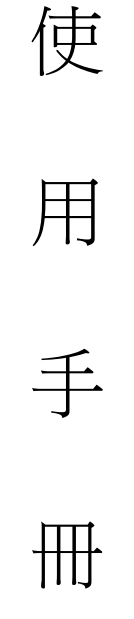

# 大鼎電腦資訊股份有限公司

| 簡 介                              | 1  |
|----------------------------------|----|
| 1.產品包裝內容                         | 1  |
| 2.PoE Injector 連結示意圖             | 4  |
| 3.Web 畫面                         | 4  |
| 4.設定主畫面                          | 5  |
| (1) Network                      | 5  |
| (2) SIP Settings                 | 5  |
| (3) Update                       | 5  |
| (4) System Authority             | 5  |
| (5) Save Change                  | 5  |
| (6) Reboot                       | 5  |
| 5.Network (網路環境)                 | 6  |
| (1) Status (網路狀態)                | 6  |
| (2) WAN Setting (WAN 網路設定)       | 6  |
| 6.SNTP Setting (校時設定)            | 8  |
| 7.SIP Setting                    | 9  |
| (1) Service Domain (廣播系統伺服器註冊設定) | 9  |
| (2) Filter Table (允許接入的IP名單)     | 10 |
| (3) Port Setting (SIP 和 RTP 埠設定) | 11 |
| (4) Codec Setting (語音格式設定)       | 11 |
| (5) Audio Setting (聲音輸出相關設定)     | 13 |
| (6) Music Server (音樂播放伺服器連接設定)   | 14 |
| (7) Other Setting (其他設定)         | 15 |
| 8.Update                         | 16 |
| 9. Default Setting (回復原廠設定)      | 18 |
| 10. System Authority(變更帳號與密碼)    | 19 |
| 1. Save Change                   | 19 |
| 2. Reboot (重啟設備)                 | 20 |
| 13. 防水網路接頭套件組裝範例                 | 21 |

## 簡 介

網路廣播系統組成為麥克風+廣播軟體(Windows 電腦)+網路喇叭(或網路音頻接收器)。透過網際 網路連結網路喇叭,廣播可人聲廣播及排程廣播,排程廣播功能是將電腦上的音檔(MP3/WAV)於指定 時間播放,也可編輯群組功能進行群組廣播或多點廣播。本系統組成簡單,如已有網路環境不用再佈 線,不用購置擴大機、播放器等等,本系統主機與網路喇叭相互設定好即可,而音頻接收器產品可加 裝於傳統廣播系統上,就能擁有網路廣播功能。

1.產品包裝內容

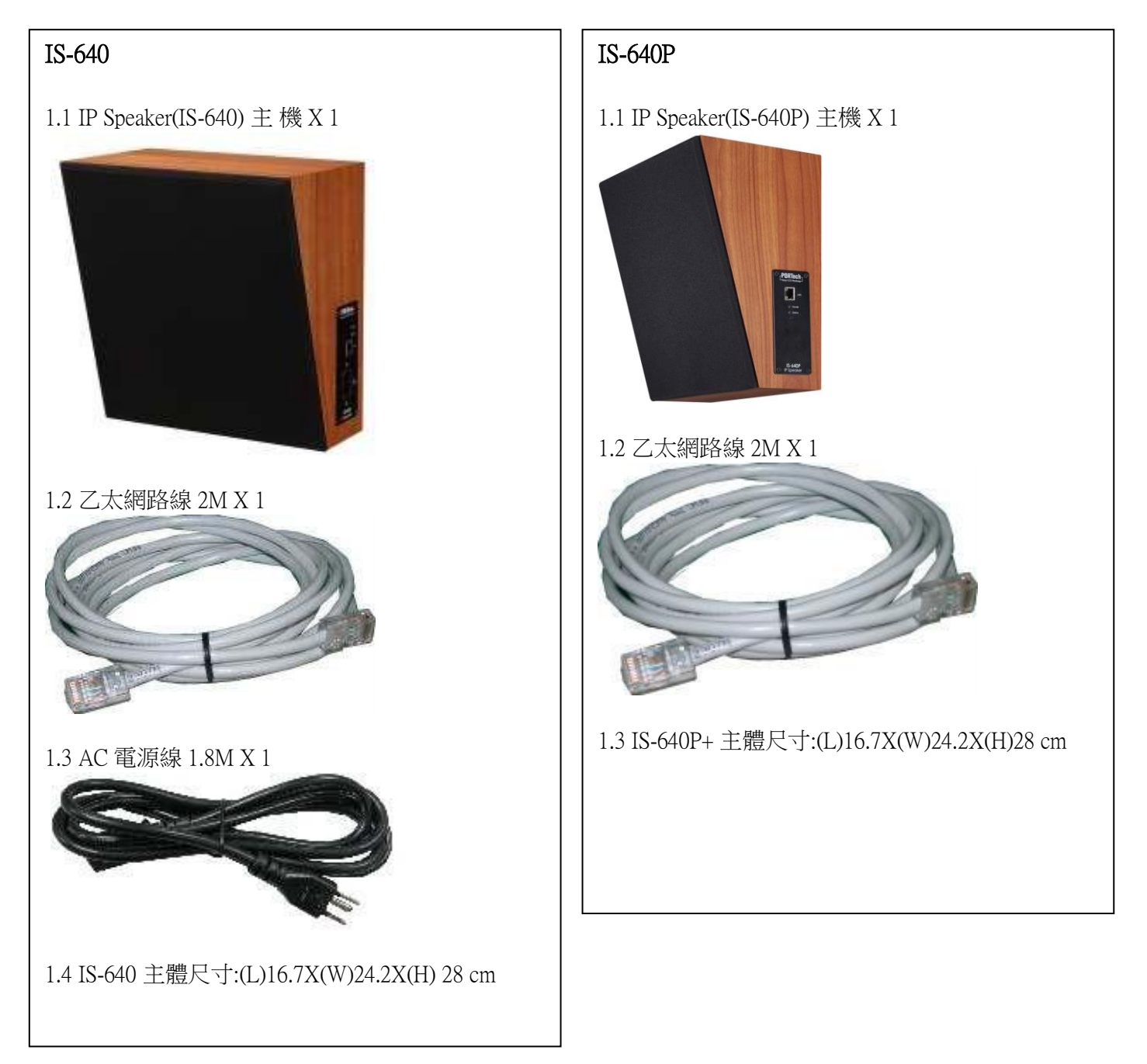

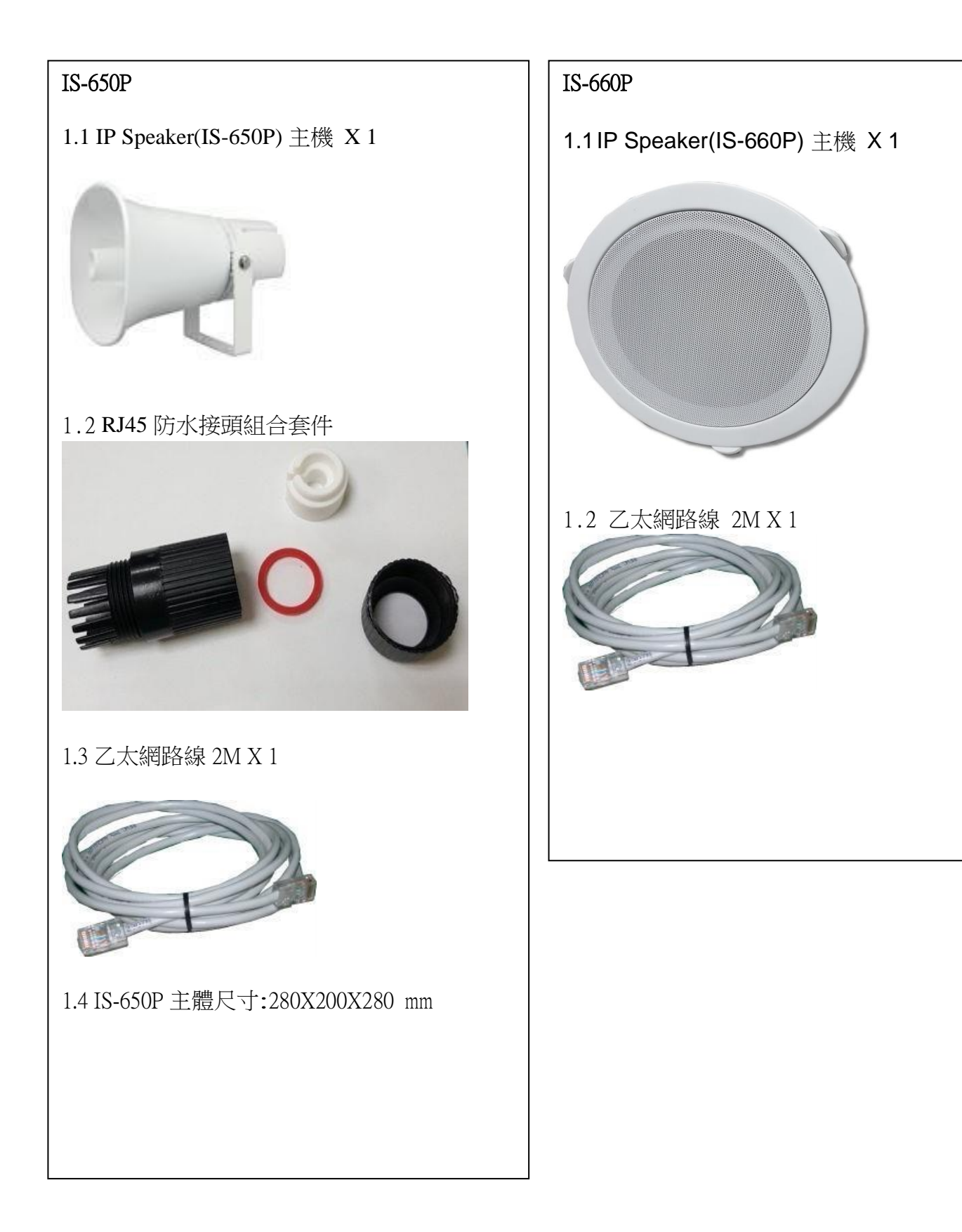

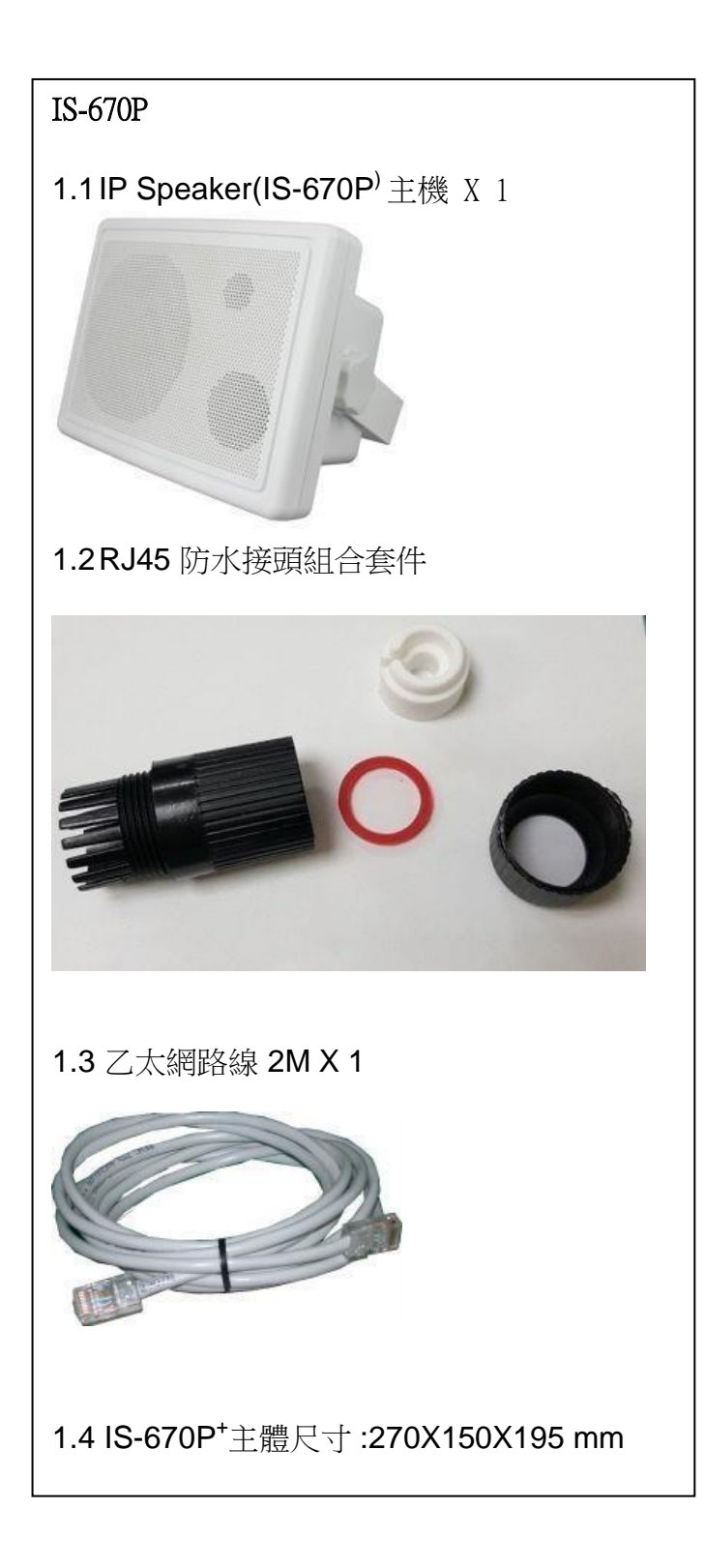

### 2.PoE Injector 連結示意圖

LAN port : RJ-45 網路連接口(PoE);透過網路線連接 PoE Injector 上的 P+D/OUT 埠進行網路連結及電源供應

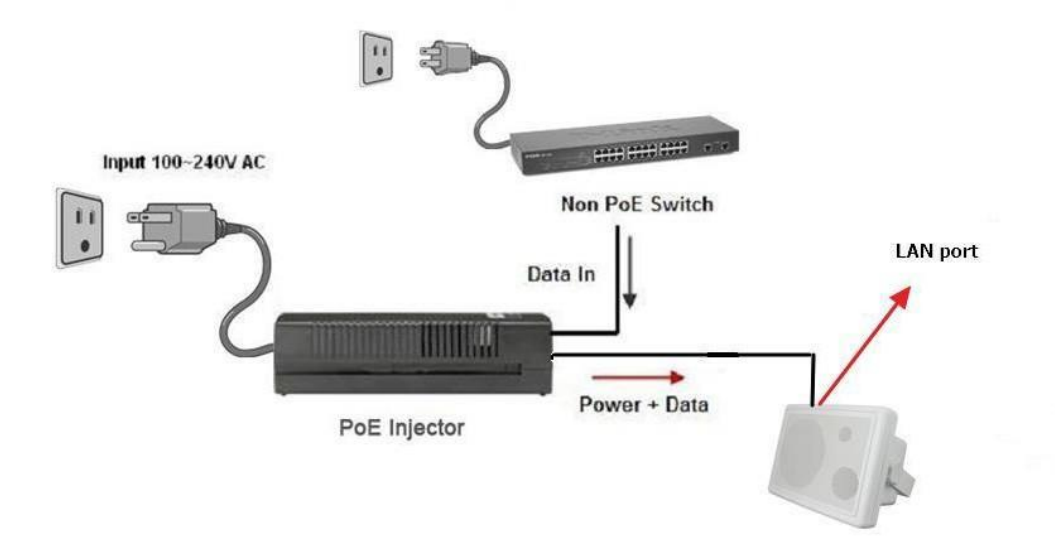

## 3.Web 畫面

步驟 1: 開啟 IE 瀏覽器(或其他瀏覽器軟體), 在網址欄位輸入 [http://192.168.0.100] 步驟 2: 進入[Login WEB]畫面, 請輸入[Username & Password (預設值: username: voip, Password: 1234)]欄位資料後, 按[OK]按鍵, 系統確認密碼無誤後, 即可登入設備管理畫面(如下圖示)。

| The server 192<br>and password.                  | .168.0.100 at Embedded WEB Server requires a username                                                         |
|--------------------------------------------------|----------------------------------------------------------------------------------------------------|
| Warning: This<br>sent in an inse<br>connection). | server is requesting that your username and password be<br>cure manner (basic authentication without a secure |
|                                                  | voip                                                                                                    |
|                                                  |                                                                                                    |

步驟 3: 完成登入系統, 即可看到[System Information]畫面, 提供查看 Model Name(型號)、Firmware Version(韌體版本)、CodecVersion(Codec 版本)等資料(如下圖示)。

| PORTech<br>Your CTI Partner | IS-670 v1.156       |                                                     |  |
|-----------------------------|---------------------|-----------------------------------------------------|--|
| Network                     | Module Description: | IP Speaker for LAN Vocal PA System,                 |  |
|                             | Firmware Version:   | Tue Nov 10 09:14:06 2015.                           |  |
| SIP Settings                | Codec Version:      | Thu Jul 29 11:15:45 2010.                           |  |
| Update                      | Contact Address:    | 150, Shiang-Shung N.Road., Taichung, Taiwan, R.O.C. |  |
| System Authority            | Tel:                | 886-4-23058000                                      |  |
| oystem Addionty             | Fax:                | 886-4-23022596                                      |  |
| Save Change                 | E-Mail:             | sales@portech.com.tw                                |  |
| Reboot                      | Web Site:           | http://www.portech.com.tw.                          |  |
|                             | a                   | 2014 PORTech Communications Inc                     |  |

#### 4.設定主畫面

提供下列功能選項 Network (網路環境)、SIP Setting (註冊環境)、System Auth. (變更帳號與密碼)、 Save Change (儲存變更)、Update (韌體升級)、Reboot (重啟設備)。

功能項目說明

| Your CTI Partner   | IS-670 v1.156       |                                                     |  |
|--------------------|---------------------|-----------------------------------------------------|--|
| Network            | Module Description: | IP Speaker for LAN Vocal PA System,                 |  |
|                    | Firmware Version:   | Tue Nov 10 09:14:06 2015.                           |  |
| SIP Settings       | Codec Version:      | Thu Jul 29 11:15:45 2010.                           |  |
| Update             | Contact Address:    | 150, Shiang-Shung N.Road., Taichung, Taiwan, R.O.C. |  |
| System Authority   | Tel:                | 886-4-23058000                                      |  |
| System Additionary | Fax:                | 886-4-23022596                                      |  |
| Save Change        | E-Mail:             | sales@portech.com.tw                                |  |
| Reboot             | Web Site:           | http://www.portech.com.tw.                          |  |

© 2014 PORTech Communications Inc.

(1)Network: Network (網路環境)項目,提供 Status (網路狀態), WAN Setting (WAN 網路設定)

- (2)SIP Settings : SIP Setting (註冊環境)項目, 提供 Service Domain (SIP 註冊設定), Port Setting (SIP 和 RTP 埠設定), Code Setting (語音格式設定), Audio Setting (喇叭音量和聲音偵測設定), Other Setting (其他設定)功能選項。
- (3) Update: Update (韌體升級)項目,提供 New Firmware (韌體升級), Default Settings (回復原廠設定) 功能選項。
- (4) System Authority: System Auth (變更帳號與密碼)功能選項,提供變更使用者帳號與密碼資料。
- (5) Save Change: Save Change (儲存變更)功能選項,提供儲存變更環境設定。
- (6) Reboot: Reboot (重啟設備)項目,提供重啟設備功能。

## 5.Network (網路環境)

#### (1) Status (網路狀態)

Network Status (網路狀態)畫面,顯示目前網路環境狀態資料(如下圖示)。

| Your CTI Partner | Net Status |               |  |
|------------------|------------|---------------|--|
| Network          | Master     | WAN Interface |  |
|                  | Туре       | DHCP Client   |  |
| Status           | IP         | 192.168.0.127 |  |
| WAN Setting      | Mask       | 255.255.255.0 |  |
| SNTP Settings    | Gateway    | 192.168.0.254 |  |
| SIP Settings     | MAC        | 00037E0152F9  |  |
| Update           |            |               |  |
| System Authority |            |               |  |
| Save Change      |            |               |  |
| Reboot           |            |               |  |

| 欄位      | 說                      | 明 |
|---------|------------------------|---|
| Master  | 顯示網路接口 (WAN 埠) 的網路環境資料 |   |
| Туре    | 顯示目前的網路連線方式。           |   |
| IP      | 顯示設定或取得之網路位址資料。        |   |
| Mask    | 顯示設定或取得之子網路遮罩資料。       |   |
| Gateway | 顯示設定或取得之預設閘道資料。        |   |
| MAC     | 顯示本機 WAN 之 MAC 位置資料    |   |

#### (2) WAN Setting (WAN 網路設定)

WAN Setting (WAN 網路設定)畫面,提供 WAN 的網路連線方式。

|                |             | WAN Setting                  |
|----------------|-------------|------------------------------|
| ork            | IP Type     | Fixed IP ODHCP Client OPPPoE |
|                | Master IP   | 192.168.0.100                |
| Setting        | Mask        | 255.255.255.0                |
| TP Settings    | Gateway     | 192.168.0.254                |
| Settings       | DNS Server1 | 168.95.192.1                 |
| ate            | DNS Server2 | 168.95.1.1                   |
| stem Authority | MAC         | 00037e0152f9                 |
| ve Change      | Host Name   | IS-0152F9                    |
| oot            |             |                              |
|                |             | PPPoE Setting                |
|                | User Name   |                              |
|                | Password    |                              |

| WAN Setting   | 提供設定 WAN 埠網路環境資料                                      |
|---------------|-------------------------------------------------------|
| IP Type       | 預設為 DHCP Client;網路模式。提供 Fixed IP (固定 IP), DHCP Client |
|               | (自動取得 IP), PPPoE (撥接 PPPoE)模式。                        |
|               | Fixed IP (固定 IP):採用手動自行設定 IP 位址。                      |
|               | DHCP Client (自動取得 IP):採用自動取得 IP 位址。                   |
|               | PPPoE(撥接 PPPoE): 採用 PPPoE 撥接方式。                       |
| IP            | 顯示 IP 位址資料。顯示目前取得或設定 IP 位址資料                          |
| Mask          | 顯示子網路遮罩資料。顯示目前取得或設定子網路遮罩位址資料                          |
| Gateway       | 顯示預設閘道資料。顯示目前取得或設定預設閘道位址資料                            |
| DNS Server1   | 預設為 168.95.192.1;顯示目前取得或設定第 1 順位 DNS 伺服器位址資           |
|               | 料;可以輸入 IP 或 Domain Name 位址                            |
| DNS Server2   | 預設為 168.95.1.1;顯示目前取得或設定第 2 順位 DNS 伺服器位址資             |
|               | 料;可以輸入 IP 或 Domain Name 位址                            |
| MAC           | 顯示本機 WAN 之 MAC 位置資料                                   |
| PPPoE Setting | 提供設定 PPPoE 撥接帳號資料                                     |
| User Name     | 設定撥接帳號名稱資料,可以輸入數字或字串                                  |
| Password      | 設定撥接帳號密碼資料,可以輸入數字或字串                                  |
| Submit [按鍵]   | 執行儲存變更設定。                                             |
| Reset [按鍵]    | 清除已輸入之資料。                                             |

## 6.SNTP Setting (校時設定)

SNTP Setting,提供設定校正時間之伺服器位址及校時時間。

| PORTech<br>Your CTI Partner | SNTP Set          | tings                       |
|-----------------------------|-------------------|-----------------------------|
| Network<br>Status           | SNTP:             | ● On ○ Off                  |
| SNTP Setting                | Primary Server:   | time.windows.com            |
| SIP Settings                | Secondary Server: | 208.184.49.9                |
| Update                      | Time Zone:        | GMT + - 08 - : 00 - (hh:mm) |
| System Authority            | Sync. Time:       | 0 : 6 : 0 (dd:hh:mm)        |
| Save Change                 |                   |                             |
| Reboot                      |                   | Submit Reset                |

| 欄位             | 說明明                                |
|----------------|------------------------------------|
| SNTP           | 預設為 On (啟動);校時功能。當設定為 Off (關閉)時,   |
|                | 關閉校時功能。                            |
| Primary Server | 預設為 time.windows.com; 第一順位校時伺服器位址。 |
|                | 可以輸入 IP 或 Domain Name 位址。          |
| Secondary      | 預設為 208.184.49.9; 第二順位校時伺服器位址。可以輸  |
| Server         | 入 IP 或 Domain Name 位址              |
| Time Zone      | 預設為 GMT + 08:00 (hh:mm);時區資料。      |
| Sync. Time     | 預設為 1:00:00 (1 天);校時時間。每隔多久時間與主機   |
|                | 連線進行時間校正。                          |
| Submit [按鍵]    | 執行儲存變更設定。                          |
| Reset [按鍵]     | 清除已輸入之資料。                          |

## 7.SIP Setting

#### (1)Service Domain (廣播系統伺服器註冊設定)

Service Domain(SIP 註冊設定)畫面,提供設定三個註冊帳號資料及註冊狀態。

|   | Your CTI Partner  |
|---|-------------------|
|   | Network           |
|   | SIP Setting       |
| Γ | Service Domain    |
|   | Filter Table      |
|   | Port Setting      |
|   | Codec Setting     |
|   | Codec ID Settings |
|   | Audio Setting     |
|   | Music Server      |
|   | Other Settings    |
|   | Update            |
|   | System Authority  |
|   | Save Change       |
|   | Reboot            |
|   |                   |
|   |                   |

### Service Domain Settings

| Active:            | ON OFF         |              |
|--------------------|----------------|--------------|
| Register Name:     |                |              |
| Register Password: |                |              |
| IPB Server:        | command        | ✓ <u>IBS</u> |
| Status:            | Not Registered |              |
|                    |                |              |
| Active:            | ON OFF         |              |
| Register Name:     |                |              |
| Register Password: |                |              |
| IPB Server:        |                | IBS          |
|                    | command        |              |
| Status:            | Not Registered |              |
|                    |                |              |
| Active:            | ON OFF         |              |
| Register Name:     |                |              |
| Register Password: |                |              |
| IPB Server:        |                | IBS          |
|                    | command        |              |
| Status:            | Not Registered |              |
|                    |                |              |

| 欄位                | 說                   | 明               |
|-------------------|---------------------|-----------------|
| Active            | 預設為 Off (關閉);啟用本帳號。 | 當設定為 On (啟動)    |
|                   | 時,啟用本註冊帳號           |                 |
| Register Name     | 輸入註冊名稱資料。可以輸入數字理    | 或字串             |
| Register Password | 輸入註冊密碼資料。可以輸入數字理    | 或字串             |
| IPB Server        | 輸入註冊廣播系統伺服器資料。可以    | 人輸入 IP 或 Domain |
|                   | Name 位址             |                 |
| Status            | 顯示目前註冊狀態資料。Not Reg  | ister(註冊失敗),    |
|                   | Register(註冊成功)。     |                 |
| IBS               | 若註冊的廣播伺服器是IBS系統就    | 要勾選,若不是則不勾選     |
|                   |                     |                 |

#### (2) Filter Table (允許接入的IP名單)

可設定16組允許接入設備的IP名單,一般來說可設定廣播伺服器的IP,這樣就只 有廣播伺服器能連接設備並傳送聲音,避免一些來路不明的IP透過SIP協定連接 設備

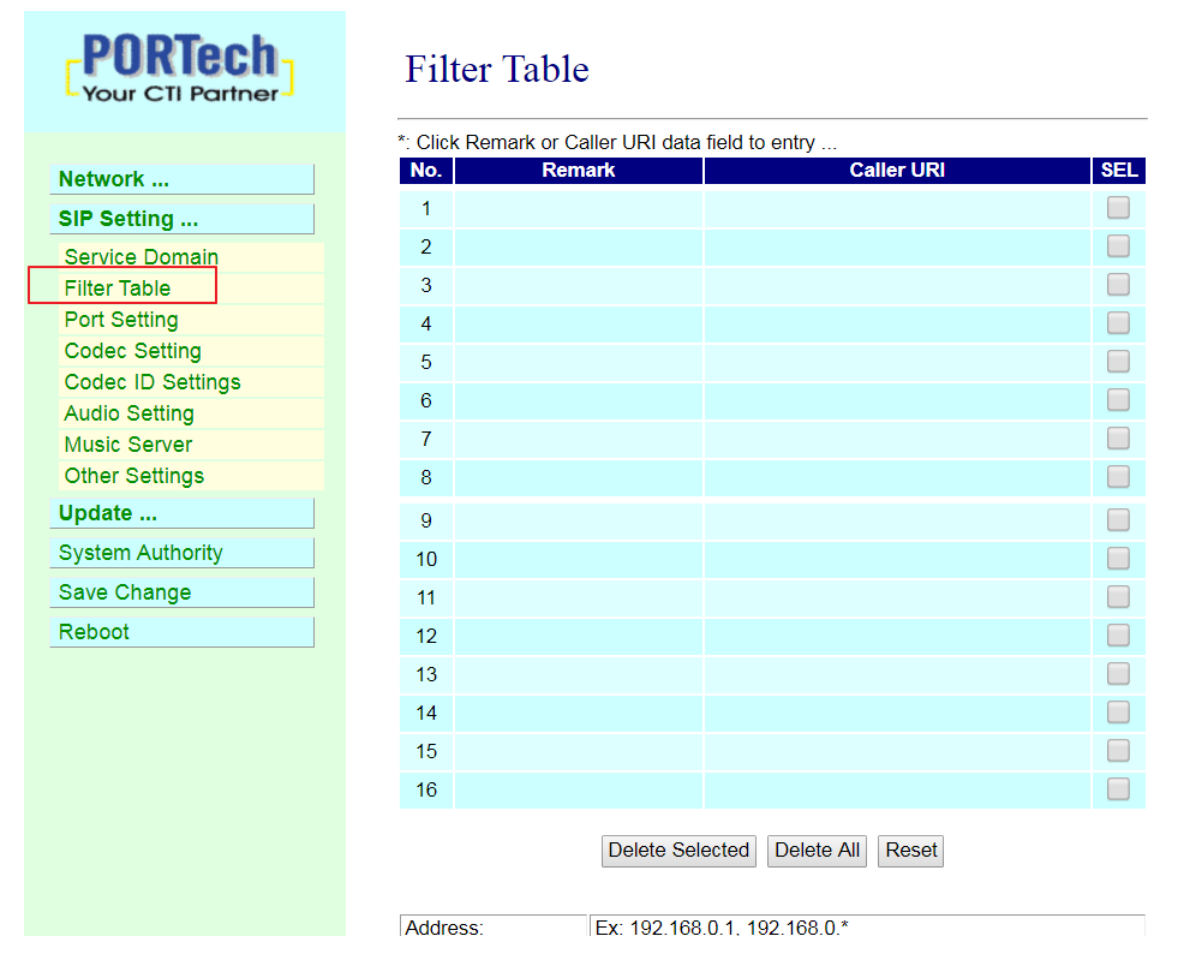

| 欄          | 位 | 說                                      | 明        |
|------------|---|----------------------------------------|----------|
| Remark     |   | 針對該欄位的IP所設定的註解                         |          |
| Caller URI |   | 輸入允許連接設備並傳送聲音的IP位置的IP或者Music server的IP | ,例如廣播伺服器 |

#### \* 若Filter Table不設定任何IP時,代表不過濾IP

#### (3) Port Setting (SIP 和 RTP 埠設定)

Port Setting (SIP 和 RTP 埠設定)畫面,提供設定 SIP 和 RTP 通訊埠位置資料。

| PORTech<br>Your CTI Partner | Ports Setting               |
|-----------------------------|-----------------------------|
|                             | SIP Port 5060 (1024~65533)  |
| Network                     | RTP Port 20000 (1024~65533) |
| SIP Settings                |                             |
| Service Domain              | Submit Reset                |
| Port Setting                |                             |
| Codec Setting               |                             |
| Audio Setting               |                             |
|                             |                             |
| STUN Setting                |                             |
| Update                      |                             |
| System Authority            |                             |
| Save Change                 |                             |
| Reboot                      |                             |
| 桅 位                         | 說明明                         |
| SIP Port                    | 預設為 5060;設定 SIP 埠位置。        |
| RTP Port                    | 預設為 20000;設定 RTP 埠位置。       |
| Submit [按鍵]                 | 執行儲存變更設定。                   |
| Reset [按鍵]                  | 清除已輸入之資料。                   |

\* 變更欲調整之資料後,按[Submit]按鍵完成儲存設定,選擇主選單之 [SaveChange] 項目,執行儲存變更設定,系統會自動重新啟動 \*

#### (4) Codec Setting (語音格式設定)

Code Setting (語音格式設定)畫面,提供設定使用 Codec 格式優先順序, RTP 封包大小及 VAD 功能。

| Your CTI Partner | Codec Sett        | ing               |
|------------------|-------------------|-------------------|
|                  |                   | Codec Priority    |
| Network          | Codec Priority 1: | G.711 u-law 🗸     |
| SIP Settings     | Codec Priority 2: | G.711 a-law 🗸     |
| Service Domain   | Codec Priority 3: | Not Used 🗸        |
| Port Setting     | Codec Priority 4: | Not Used 🗸        |
| Codec Setting    | Codec Priority 5: | Not Used 🗸        |
| Audio Setting    | Codec Priority 6: | Not Used 🗸        |
| Other Settings   | Codec Priority 7: | Not Used 🗸        |
| Update           | Codec Priority 8: | Not Used 📈        |
| System Authority | 81<br>1           |                   |
| Save Change      |                   | RTP Packet Length |
| Reboot           | G.711 & G.729:    | 20 ms 🗸           |
| Rebuur           | G.723:            | 30 ms ~           |
|                  |                   | G.723 5.3K        |
|                  | G.723 5.3K        | ○ ON ● OFF        |
|                  |                   | Voice VAD         |
|                  | Voice VAD         | O ON OFF          |
|                  |                   | Submit Reset      |

| 欇                | 位  | 說                                      | 明                         |
|------------------|----|----------------------------------------|---------------------------|
| Codec Priority   |    | 提供設定使用語音格式優先順序                         |                           |
| Codec Priority 1 |    | 預設為 G.711 u-law; 第 1 順位語音格式。           |                           |
|                  |    | 提供 No used(不使用), G.711u-law, G.711     | a-law,                    |
|                  |    | G.723, G.279, G.726–16, G.726–24, G.72 | 26–32, G.726–40 等格式。      |
| Codec Priority 2 |    | 預設為 G.711a-law; 第 2 順位語音格式。            |                           |
| Codec Priority 3 |    | 預設為 G.723; 第3 順位語音格式。                  |                           |
| Codec Priority 4 |    | 預設為 G.729;第4 順位語音格式。                   |                           |
| Codec Priority 5 |    | 預設為 G.726-16;第5 順位語音格式。                |                           |
| Codec Priority 6 |    | 預設為 G.726-24;第6 順位語音格式。                |                           |
| Codec Priority 7 |    | 預設為 G.726-32;第7 順位語音格式。                |                           |
| Codec Priority 8 |    | 預設為 G.726-40;第8 順位語音格式。                |                           |
| RTP Packet Lengt | :h | 提供設定 RTP 封包長度資料                        |                           |
| G.711 & G.729    |    | 預設為 20 ms; G.711 & G.729 封包長度。提        | 供 10ms, 20ms, 30ms, 40ms, |
|                  |    | 50ms, 60ms, 70ms, 80ms, 90ms 等格式。      | 0                         |
| G.723            |    | 預設為 30 ms;G.723 封包長度。提供 30m            | is, 60ms, 90ms 等格式。       |
| G.723 5.3K       |    | 提供設定 G.723 5.3K 資料                     |                           |
| Voice VAD        |    | 預設為 Off (關閉);G.723 5.3K 功能。當設;         | 定為 On (啟動)時, 啟動 5.3K。     |
| Voice VAD        |    | 提供設定 Voice VAD 資料                      |                           |
| Voice VAD        |    | 預設為 Off (關閉);語音偵測功能。當設定為               | ゐ On (啟動)時, 使用語音          |
|                  |    | 值測功能(Voice Active Detection, VAD)。     |                           |
| Submit [按鍵]      |    | 執行儲存變更設定。                              |                           |
| Reset [按鍵]       |    | 清除已輸入之資料。                              |                           |

#### (5) Audio Setting (聲音輸出相關設定) 提供設定 speaker 音量大小及聲音偵測功能

| Your CTI Partner  | Audio Setting              |                                   |
|-------------------|----------------------------|-----------------------------------|
|                   | Message to IBS:            | • ON OFF                          |
| Network           | Recept IBS IP callin only: | ON OFF                            |
| SIP Setting       |                            |                                   |
| Service Domain    | Speaker Volume:            | 45 (64~0)                         |
| Filter Table      | Detection Sensitivity:     | 32 (32~0)                         |
| Port Setting      | Microphone In:             | ON OFF                            |
| Codec Setting     |                            |                                   |
| Codec ID Settings | RTP Timeout:               | 10 seconds (0: disable)           |
| Audio Setting     |                            |                                   |
| Music Server      | Busy Tone Detection:       | • ON OFF                          |
| Other Settings    | Busy Tone Duty Range:      | 125 ~ 2000 (max range; 50~2000ms) |
| Update            | Busy Tone Count:           | 3 (1~9)                           |
| System Authority  | Dusy Tone Count.           | · (1 3)                           |
| Save Change       |                            | Submit Reset                      |
| Reboot            |                            |                                   |

| 欄位                        | 說                     | 明                 |
|---------------------------|-----------------------|-------------------|
| Message to IBS            | 預設為ON;是否啟用設備          | i發送特定訊息到IBS系統     |
| Recept IBS IP callin only | 預設為OFF;是否啟用只知         | 允許IBS系統的IP能連接設    |
|                           | 備的功能                  |                   |
| Speaker Volume            | 預設為 45;設定 speaker 音   | 音量大小,最大 64 ,最小 0。 |
| Detection Sensitivity     | 預設為 32;設定聲音偵測的        | 靈敏度,最大 32,最小0。    |
| Microphone In             | 預設為 OFF;是否開啟內建麥       | 克風                |
| RTP Timeout               | 預設 10 秒:可設定多久時        | 間未收到廣播系統伺服器的 RTP  |
|                           | 封包時要自動恢復到待機           | 状態。               |
| Busy Tone Detection       | 預設為ON;是否開啟忙音偵測        | 则功能               |
| Busy Tone Duty Range      | 預設為 125 ~ 2000ms; 忙音工 | <b>工作頻率範圍</b>     |
| Busy Tone Count           | 預設為3;忙音偵測次數           |                   |
| Submit [按鍵]               | 執行儲存變更設定。             |                   |
| Reset [按鍵]                | 清除已輸入之資料。             |                   |

\* 變更欲調整之資料後,按[Submit]按鍵完成儲存設定, 選擇主選單之

[SaveChange] 項目,執行儲存變更設定,系統會自動重新啟動\*

#### (6) Music Server (音樂播放伺服器連接設定)

設備可連接音樂播放伺服器,由音樂伺服器播放指定的音檔到設備

| PORTech<br>Your CTI Partner | Mus<br>2019-11- | 25 16:56              |
|-----------------------------|-----------------|-----------------------|
| Network                     |                 | Channel               |
| IP Setting                  | Active          | ◎ Yes ● No            |
| ervice Domain               | SID             | IS-0165D3-0           |
| ilter Table                 | Name            | (site description)    |
| ort Setting                 | Server          |                       |
| dec Setting                 | Status:         | Not Registered        |
| ec ID Settings              |                 |                       |
| dio Setting                 |                 |                       |
| sic Server                  |                 | submit reset call cut |
| er Settings                 |                 |                       |
| late                        |                 |                       |
| stem Authority              |                 |                       |
| /e Change                   |                 |                       |
| poot                        |                 |                       |

| 欄位          | 說             | 明                 |
|-------------|---------------|-------------------|
| Active      | 預設為No;是否要啟用設備 | <i>请</i> 連接至音樂伺服器 |
| SID         | 連接至音樂伺服器所顯示的  | 識別碼               |
| Name        | 定義連接至音樂伺服器所顯  | 示的名稱              |
| Server      | 設定連線至音樂伺服器的IP | 及PORT             |
| Status      | 顯示設備連接至音樂伺服器  | 的狀態               |
| Submit [按鍵] | 執行儲存變更設定。     |                   |
| Reset [按鍵]  | 清除已輸入之資料。     |                   |

#### (7) Other Setting (其他設定)

Other Setting (其他設定)畫面,提供設定 SIP Expire Time

| For CTI Partner   | Other Setting         |                                 |
|-------------------|-----------------------|---------------------------------|
| Network           | SIP Expire Time:      | 60 (30~86400 sec)               |
| SIP Setting       | Caller Hold:          | Disconnet      Quiet      Music |
| Service Domain    | Call waiting:         | Reject     Replace              |
| Filter Table      |                       |                                 |
| Port Setting      | Ring Only on Call-in: | ON OFF                          |
| Codec Setting     | Ring Only Timeout:    | 30 (1 ~ 9999 sec, 0: forever)   |
| Codec ID Settings |                       |                                 |
| Audio Setting     |                       |                                 |
| Music Server      |                       | Submit Reset CutLine            |
| Other Settings    |                       |                                 |
| Update            |                       |                                 |
| System Authority  |                       |                                 |
| Save Change       |                       |                                 |
| Reboot            |                       |                                 |

| SIP Expire Time      | 預設為 60;設定註冊廣播伺服器的間隔時間;資料設定區段                         |  |
|----------------------|------------------------------------------------------|--|
|                      | (30~86400 sec) °                                     |  |
| Caller Hold:         | 預設為Disconnet ; 使用預設值即可,不要設定成Quiet及Music              |  |
|                      |                                                      |  |
| Call waiting         | 預設為Replace;設備由廣播伺服器連接並傳送聲音時若有其它廣                     |  |
|                      | 播伺服器也要連接該設備並傳送聲音時,設備針對上述狀態所定義                        |  |
|                      | 的模式;                                                 |  |
|                      | Replace : 斷開原先已連接正在傳送聲音的廣播伺服器並接受另<br>一個廣播伺服器的連接並傳送聲音 |  |
|                      | Reject : 設備已連接正在傳送聲音的廣播伺服器時,若有另一個                    |  |
|                      | 廣播伺服器請求連接並傳送聲音則拒絕該伺服器的連                              |  |
|                      | 接                                                    |  |
| Ring Only on Call-in | 預設為OFF:設備可註冊IP PBX電話總機系統當成一分機,當電話                    |  |
|                      | 總機系統有來話時,設備可當成電話響鈴擴音功能                               |  |
| Ring Only Timeout    | 預設為30秒;設備作為電話響鈴擴音功能時,可定義響鈴的秒數                        |  |
|                      | (1~9999 sec),若設為0,則持續響鈴                              |  |
| CutLine              | 中斷目前的聲音輸出並恢復到待機狀態                                    |  |
| Submit [按鍵]          | 執行儲存變更設定。                                            |  |
| Reset [按鍵]           | 清除已輸入之資料。                                            |  |

## 8.Update

New Firmware ( 割體升級)

| Your CTI Partner                 | Update Firmware   |        |
|----------------------------------|-------------------|--------|
| Network                          | Code Type: RISC V |        |
| SIP Settings                     | File Location:    | Browse |
| STUN Setting                     | Submit Reset      |        |
| New Firmware<br>Default Settings |                   |        |
| System Authority                 |                   |        |
| Save Change                      |                   |        |
| Reboot                           |                   |        |

| Code Type     | 預設為 Risc (.gz)。選擇欲更新之檔案類型。提供 Risc (系統韌體.gz) |
|---------------|---------------------------------------------|
|               | 及 DSP (DSP 韌體.ds)更新二種方式。                    |
| File Location | 輸入欲更新之檔案位置及名稱或按[Browse]按鍵, 選擇檔案資料; 欲執       |
|               | 行更新之檔案版本名稱。                                 |
| Submit[按鍵]    | 執行儲存變更設定。                                   |
| Reset [按鍵]    | 清除已輸入之資料。                                   |

步驟 1: 在主畫面, 點選[Updte→New Firmware]項目後, 即可進入[Update Firmware]畫 面, 設定欲更新之版本資料, 選擇 Code Type: Risc 後, 設定 File Location 資料, 請按[Broswe] 按鍵(如

下圖示)。

## Update Firmware

Ver = v1.130, GZ = r4IPA,x1, PCB = IS640.

| Code Type:     | RISC V |        |
|----------------|--------|--------|
| File Location: |        | Browse |

步驟 2: 進入[選擇檔案]畫面, 選擇欲更新之[gz]檔案[例如: VP5110\_70105.gz]後, 按[open]按鍵(如下圖示), 即可回到主畫面。

|                                           | . oraci |                         |                   |            | •        |
|-------------------------------------------|---------|-------------------------|-------------------|------------|----------|
| Downloads                                 | *       | Name                    | Date modified     | Туре       | Size     |
| Recent Places                             |         | 🔚 f4Mv10x1_S0_L0_2N149A | 1/28/2015 9:09 AM | WinRAR ??? | 1,149 KB |
| Documents Documents Music Pictures Videos | i me    |                         |                   |            |          |
| & Homegroup                               |         |                         |                   |            |          |
| Homegroup Computer WIN7 (C:)              |         |                         |                   |            |          |

步驟 3: 回到[Update Firmware]畫面,其中[File Location]欄位有欲更新之資料,如果確認無誤; 欲開始執行更新,請按[Submit]按鍵(如下圖示)。

#### Update Firmware

| Code Type:     | RISC V                         |        |
|----------------|--------------------------------|--------|
| File Location: | C:\gz\f4Mv10x1_S0_L0_2N149A.gz | Browse |

步驟 4: 進入[訊息提示]畫面, 告知[在執行版本更新時, 請勿任意拔除電源設備, 更新時間約 3 分 鐘] (如下圖示)。

## Note Information

#### Waiting Message

waiting for system updating & rebooting ...

步驟 5: 完成更新韌體後, 隨即回到主畫面, 請按一下[重新整理(F5)]按鈕, 即可進行其他設定。

## 9.Default Setting (回復原廠設定)

Restore Default Setting (回復原廠設定)畫面,提供清除所有變更設定之資料內容(不包含 Network 裡面的資料),回復原廠設定值;執行後會自動重新啟動系統。

| PORTech<br>Your CTI Partner | Restore Default                   | Settings |
|-----------------------------|-----------------------------------|----------|
| Network                     |                                   |          |
| SIP Settings                | Restore default settings: default |          |
| STUN Setting                |                                   |          |
| Update                      |                                   |          |
| New Firmware                |                                   |          |
| Default Settings            |                                   |          |
| System Authority            |                                   |          |
| Save Change                 |                                   |          |
| Reboot                      |                                   |          |
|                             |                                   |          |
| 欄位                          | 說                                 | 明        |
| Restore [按鍵]                | 清除所有變更設定資料,回復原廠設定                 | ⋶值。      |

→ 步驟 1: 在主畫面, 點選[Update Default Setting]項目後, 即可進入[Restore Default Settings] 畫面, 欲執行回復預設值, 請按[Restore]按鍵, 即可清除所有設定值, 並自行重新啟動設備(如 下圖示)。

## **Restore Default Settings**

Restore default settings: default

步驟 2: 進入訊息提示畫面,完成清除設定值,並重新啟動系統中,請稍侯(如下圖示)。

## Note Information

#### Booting

Please wait for a moment while rebooting ...

步驟 3: 完成開機後, 隨即回到主畫面, 請按一下[重新整理(F5)]按鈕, 即可進行其他設定。

## **10.System Authority(**變更帳號與密碼)

| Your CTI Partner | System Aut          | thority      |
|------------------|---------------------|--------------|
| Network          | New username:       |              |
| SIP Settings     | New password:       |              |
| STUN Setting     | Confirmed password: |              |
| Update           |                     |              |
| System Authority |                     | Submit Reset |
| Save Change      |                     |              |
| Reboot           |                     |              |

| 欄位                 | 說                     | 明 |
|--------------------|-----------------------|---|
| New username       | 輸入新的使用者名稱資料。可以輸入數字或字段 | • |
| New password       | 輸入新的密碼資料。可以輸入數字或字串。   |   |
| Confirmed password | 輸入確認密碼資料。可以輸入數字或字串。   |   |
| Submit [按鍵]        | 執行儲存變更設定。             |   |
| Reset [按鍵]         | 清除已輸入之資料。             |   |

\* 變更欲調整之資料後,按[Submit]按鍵完成儲存設定, 選擇主選單之 [SaveChange] 項目,執行儲存變更設定,系統會自動重新啟動 \*

## **11.Save Change**

Save Changes (儲存變更)畫面,提供儲存變更設定,並會自動重新啟動系統。

|   | Your CTI Partne  | Save Changes       |  |
|---|------------------|--------------------|--|
|   | Network          | Save Changes: Save |  |
|   | SIP Settings     |                    |  |
|   | STUN Setting     |                    |  |
|   | Update           |                    |  |
| - | System Authority |                    |  |
| I | Save Change      |                    |  |
| ļ | Reboot           |                    |  |
|   | 欄位               | 說                  |  |
|   | Save [按鍵]        | 執行儲存變更設定。          |  |

## **12.Reboot (**重啟設備)

Reboot System (重啟設備)畫面,提供手動執行重新啟動設備。

| PORTech<br>Your CTI Partner |
|-----------------------------|
| Network                     |
| SIP Settings                |
| STUN Settings               |
| Update                      |
| System Authority            |
| Save Change                 |
| Reboot                      |

## Reboot System

Reboot system: Reboot

步驟 1: 在主畫面, 點選[Reboot]項目後, 即可進入[Reboot System]畫面, 欲重新啟動系統, 請按 [Reboot]按鍵(如下圖示)。

## Reboot System

| Reboot system: R | eboot     |   |
|------------------|-----------|---|
| 欄位               | 說         | 明 |
| Reboot [按鍵]      | 執行重新啟動設備。 |   |

步驟 2: 進入訊息提示畫面, 即表示系統重新啟動中, 請稍侯(如下圖示);此時勿任意拔除電源設備。

# Note Information

#### Booting

Please wait for a moment while rebooting ...

步驟 3: 完成開機後, 隨即回到主畫面, 請按一下[重新整理(F5)]按鈕, 即可進行其他環境設定。

## 13.防水網路接頭套件組裝範例

步驟一.

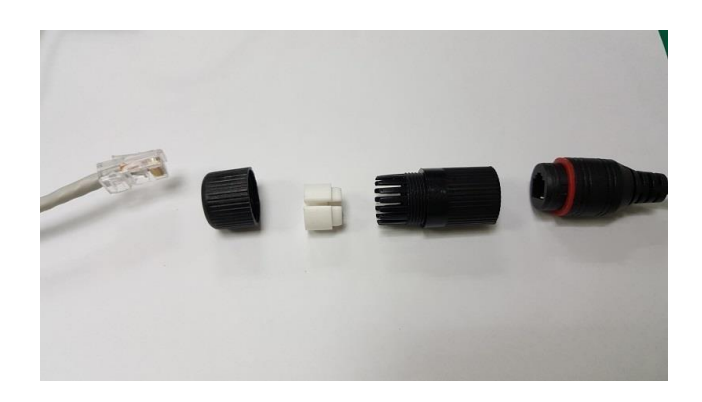

步驟二.

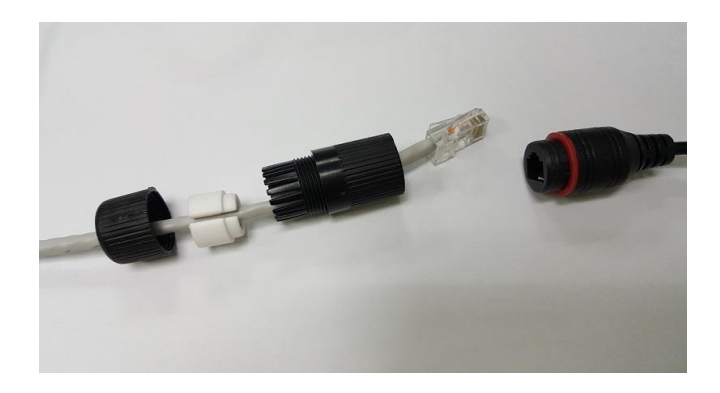

步驟三.

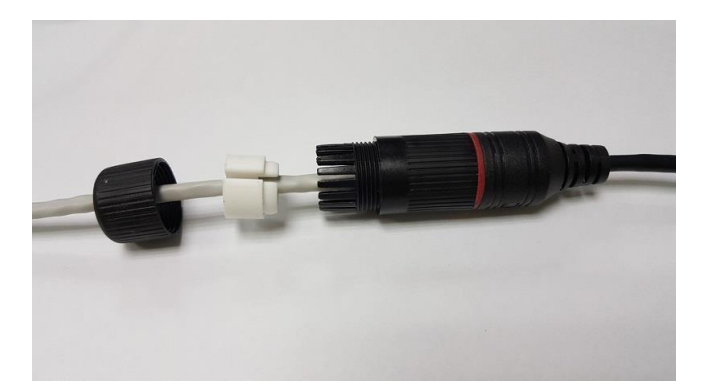

#### 步驟四.

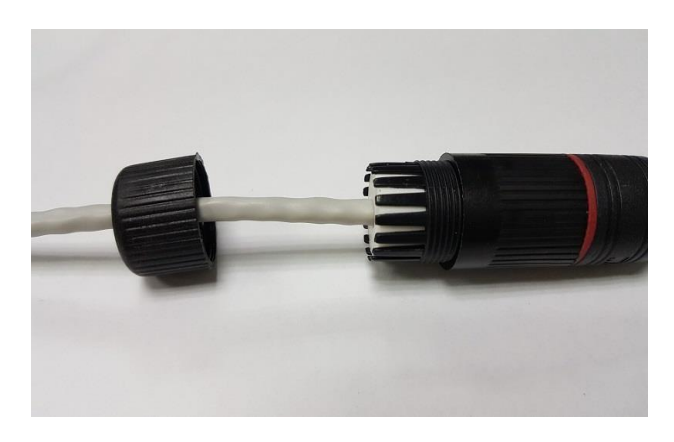

步驟五.

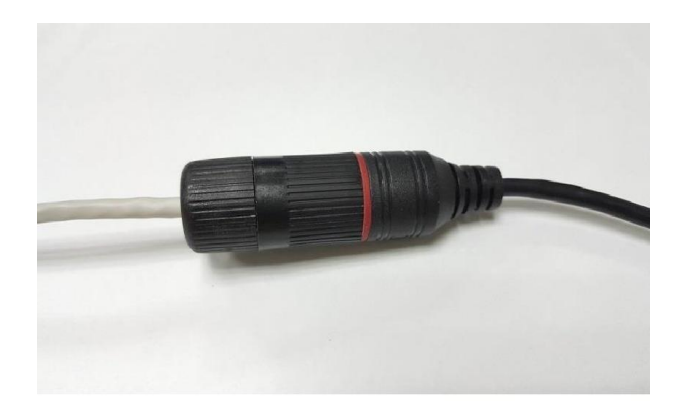

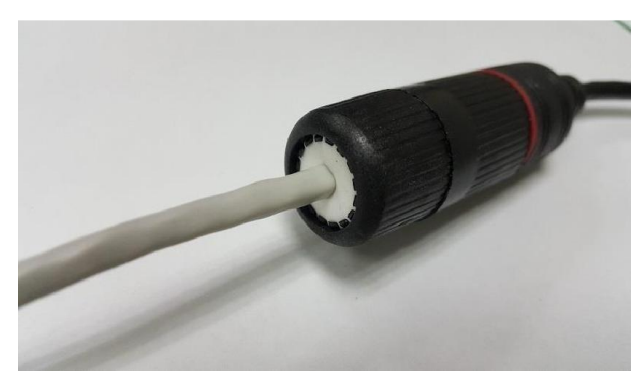